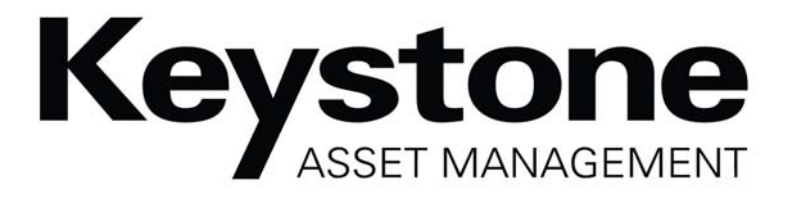

# **Broker Invoice Tutorial**

November 2012

3015 Advance Lane, Colmar, PA 18915 P: 215.855.3350 » WWW.KEYSTONEBEST.COM

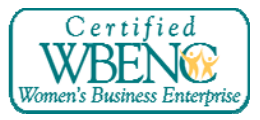

This document may not be reproduced, stored in a retrieval system or transmitted in whole or in part, in any form or by any means, electronic, mechanical, photocopy machine, audio recording, video recording or otherwise without the prior written permission of Keystone Asset Management, Inc.

## Table of Contents

| I.   | General Overview           | 3   |
|------|----------------------------|-----|
| II.  | Invoice submission page    | 4   |
| III. | Submit a new invoice       | 6   |
| IV.  | Checking Invoice Status    | 9   |
| V.   | How to submit a bid        | 11  |
| VI.  | Electronic Payment Program | .12 |

## I. General Overview

This manual has been created to assist you in understanding the Invoice submission procedure for reimbursement from Keystone Asset Management (hereinafter referred to as "Keystone"). This should be used as a point of reference for every assignment to help you manage and market Real Estate Owned (hereinafter referred to as "REO") properties.

Keystone services a diverse group of banks and mortgage loan servicing companies (hereinafter referred to as "client"). Each client has specific guidelines that must be followed. As such, processes may vary for each file, making it important for our brokers to **read and agree** to the terms and conditions for each property assigned.

Forms related to each step in the REO liquidation process are available with each assignment can be acquired on our website – <u>http://www.keystonebest.com</u> (some exceptions will apply). If you have encountered one of these exceptions please contact your Asset Manager or Pre-marketing Specialist for further instruction. Periodic updates will be available on our website to replace outdated information.

Keystone also provides technical support for Property Valuation (hereinafter referred to as "PV") or REO properties. All questions can be directed to <u>IT@keystonebest.com</u> or 215-855-3350 ext. 124.

Reimbursement of expenses paid by you or your company should be submitted through our website.

## We also have an electronic payment option which will send payments faster. At the current moment it is monthly, however in the future the frequency may be increased. For more information see section VI.

With the exception of final utilities, Keystone will not pay for any bills after the property has settled. Final utility reimbursements must be received by Keystone (via the website) within 30 days of closing. Any requests after this date will be rejected. In addition all invoices must be submitted within 23 days of service. Keystone reserves the right to reject any invoices that are submitted after this point. If you are having difficulty submitting your invoice, contact whoever instructed you to complete the task for assistance and/or the Keystone helpdesk **immediately**. **Please do not wait to submit your invoice as there are time limits for submission**. The Keystone helpdesk can be contacted at: 215-855-3350 ext. 124 or IT@keystonebest.com

Note: There are a few exceptions where expenses for reimbursement cannot be submitted online. In this instance, the broker is responsible to contact the Asset Manager/ PreMarketer for further instruction.

This documentation has been created using:

- Internet Explorer 9.0
- Microsoft Office Professional 2010
- Adobe Reader 9 This application (or the most current version) can be downloaded free-ofcharge through Adobe's website at <u>www.adobe.com</u>
- Active Keystone username and password
- Microsoft Windows 7 Professional

Other variations of the above software can be used; however it may be presented differently. Please contact Keystone technical support for assistance with other software.

#### II. Invoice Submission page

Open your internet browser and go to Keystone's website (http://www.keystonebest.com).

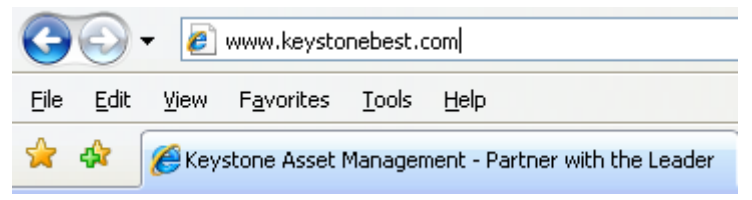

This will bring you to Keystone's home page.

- 1. Enter your username and password that Keystone has provided.
- 2. Click "Login" or press ENTER.

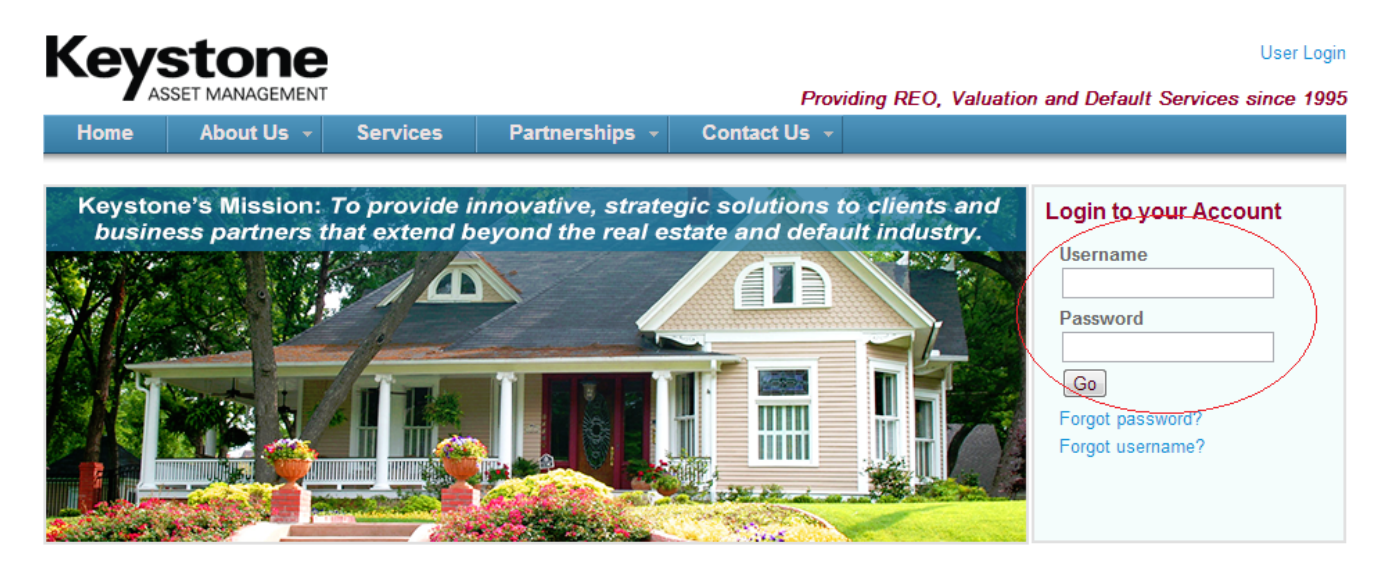

Upon logging in you will be on the Property Valuations tab, select Real Estate Owned to be directed to the other screen. On this tab you will be able to view/submit expenses.

|          | Log In          |
|----------|-----------------|
| Username |                 |
|          | Forgot username |
| Password |                 |
|          | Forgot password |
|          | 🔲 Remember me   |
|          | Go              |

| REO Properties     |                      |                    |             |                      |                  |
|--------------------|----------------------|--------------------|-------------|----------------------|------------------|
|                    |                      | View               | Assigned Pi | roperties By Status: | Active 💌         |
| $\checkmark$       |                      | View Past Invoices |             |                      |                  |
| Select Action      | Property Address     | City               | State       | Status               | Asset Manager    |
| Select an Action 💌 | 2413 Avondale Avenue | Roslyn             | PA          | Under Contract       | Jason Klementisz |
| Select an Action 💌 | 328 Harrison Avenue  | Fort Lupton        | со          | Listed               | Jason Klementisz |

To submit a new invoice you will need to "Select an Action" on the property that you are submitting a bill on. Upon clicking on "Select an Action" choose "Submit Invoice".

| Select an Action |
|------------------|
| Add Document     |
| Offers-OMS       |
| Submit Bid       |
| Submit Invoice   |
| Tasks            |

#### III. Submit a new invoice

Upon selecting "Submit a new invoice" you will be directed to the invoice screen (shown below).

If you do not see the work order you are looking for please contact the Pre-Marketer or Asset Manager (whomever ordered the work to be done) to request the work order to be setup. Technical Support **does not** have the ability to setup these tasks as they do not work on these files on a day-to-day basis.

| nome                                                             | About Us 👻                                                                                              | Services                                                                    | Partnerships 👻                                                                       | Contact Us 👻                                                               | Agent Work                                               |                                                                                |                                                  |
|------------------------------------------------------------------|----------------------------------------------------------------------------------------------------|-----------------------------------------------------------------------------|--------------------------------------------------------------------------------------|----------------------------------------------------------------------------|----------------------------------------------------------|--------------------------------------------------------------------------------|--------------------------------------------------|
| order to help<br>ch invoice mu                                   | process your invoices<br>ist now be submitted i                                                         | more quickly an<br>for a specific tas                                       | id accurately, Keystone A<br>k or work order that has I                              | Asset Management has<br>been assigned to you.                              | made some cha<br>Most work orders                        | inges to the way we proc<br>must be completed befo                             | ess your invoices<br>re they can be              |
| ed for. If an ir<br>pice can be s<br>new process<br>nancements f | voice is for an amount<br>ubmitted. Feedback for<br>s is adopted and officia<br>to our invoice processi | t greater than th<br>or the majority o<br>al records of bids<br>ing system. | e maximum allowable for<br>f invoice issues will be pro<br>s/workorders and tasks re | the type of task, bids/<br>ovided to you immediat<br>place verbal agreemen | vorkorders must<br>ely upon invoice<br>ts. Thank you for | be submitted and approve<br>submission. There may b<br>your patience as we imp | ed before the<br>e some issues a<br>lement these |
|                                                                  |                                                                                                    | 10000000                                                                    | View O                                                                               | ther Invoices                                                              |                                                          |                                                                                |                                                  |
| voice Hea                                                        | der                                                                                                    |                                                                             |                                                                                      |                                                                            |                                                          |                                                                                |                                                  |
|                                                                  | Proper                                                                                                  | ty: 379 - 423 C                                                             | arpenter Ln                                                                          |                                                                            | •                                                        |                                                                                |                                                  |
|                                                                  | Invoice Numb                                                                                            | er:                                                                         |                                                                                      |                                                                            | Invoice Date:                                            |                                                                                |                                                  |
|                                                                  |                                                                                                    | This field is re                                                            | equired.                                                                             |                                                                            |                                                          | This field is required.                                                        |                                                  |
| ne Items                                                         |                                                                                                    |                                                                             |                                                                                      |                                                                            |                                                          |                                                                                |                                                  |
|                                                                  | Assigned Ta                                                                                             | isk (#Work Orde                                                             | er Number)                                                                           | Sta                                                                        | irt                                                      | End (optional for most<br>tasks)                                               | Cost                                             |
| Select to S                                                      | tart a New Line                                                                                         |                                                                             |                                                                                      | •                                                                          |                                                          |                                                                                | Total:<br>\$0.00                                 |
|                                                                  |                                                                                                    |                                                                             |                                                                                      |                                                                            |                                                          |                                                                                |                                                  |
|                                                                  |                                                                                                    |                                                                             | Invoice                                                                              | Document                                                                   |                                                          |                                                                                |                                                  |
|                                                                  |                                                                                                    |                                                                             |                                                                                      |                                                                            |                                                          |                                                                                |                                                  |

Property: Select the property that you are submitting an expense for

**Invoice number**: This number can be found on your invoice. If an invoice number cannot be found you may use something relevant to the invoice

#### Ex. Service date(s) 7/2/09-7/5/09, 7-2-09/7-5-09

**Invoice Date:** This is the date(s) that the service was performed. Note: Please use the calendar to verify the correct format is used.

| 0  |    | Ju | ne 20 | 10 |    | Ð  |
|----|----|----|-------|----|----|----|
| Su | Мо | Tu | We    | Th | Fr | Sa |
|    |    | 1  | 2     | 3  | 4  | 5  |
| 6  | 7  | 8  | 9     | 10 | 11 | 12 |
| 13 | 14 | 15 | 16    | 17 | 18 | 19 |
| 20 | 21 | 22 | 23    | 24 | 25 | 26 |
| 27 | 28 | 29 | 30    |    |    |    |

Assigned task (Work Order Number): This is the item that you will be submitting an invoice for. Items above the "-------"will be allowed expenses. Anything below the line will already have been submitted.

Select to Start a New Line
Select to Start a New Line
(#1169581) Field Service - Lawn Care
(#1408503) Field Service - Winterization (Winterization Automation)

**Start, End, Cost:** Select the start and end date(s) for the service. If the day was completed on the same date then the same day can be selected. Please use the calendar for this as well. The cost is the amount that you are requesting reimbursement for.

Upload : Select this to upload your backup documentation (proof of purchase, receipt). The proper form must be uploaded in .pdf format in order for a reimbursement to be accepted. Only one upload will be accepted. Once you have selected the .pdf it will be displayed on the page.

**Note:** Only one invoice may be submitted at a time. Only submit multiple line items if multiple services were performed on the same bill.

|                                                  | View Oth                                 | er Invoices             |                                  |                |
|--------------------------------------------------|------------------------------------------|-------------------------|----------------------------------|----------------|
| nvoice Header                                    |                                          |                         |                                  |                |
| Property:                                        | 379 - 423 Carpenter Ln                   | •                       |                                  |                |
| Invoice Number:                                  | 123456789                                | Invoice                 | Date: 11/01/2012                 |                |
|                                                  |                                          |                         | This field is required.          |                |
| ne Items                                         |                                          |                         |                                  |                |
| Assigned Task                                    | (#Work Order Number)                     | Start                   | End (optional for most<br>tasks) | Cost           |
| (#388154) Other Inspections (Autom               | nated Task) - 5/26/2006 (\$0.00)         | ▼ 11/01/2012            |                                  | \$125.41       |
| Select to Start a New Line                       |                                          | •                       |                                  | Total: \$125.4 |
|                                                  |                                          |                         |                                  |                |
| Upload                                           |                                          |                         |                                  |                |
| Upload<br>f the area below is blank, you may re  | quire the Acrobat Reader browser plugin  | to view the document.   |                                  |                |
| Upload<br>If the area below is blank, you may re | rquire the Acrobat Reader browser plugin | i to view the document. | 🖶 🔡 Find                         | ·              |

The final form will appear as:

Submit Invoice : Once everything above is completed select Submit invoice to proceed.

After submitting the screen will refresh, submitting the invoice and the message below will display at the top of the screen.

## You have successfuly submitted this invoice. Click <u>here</u> to begin a new invoice. This invoice cannot be edited because the invoice is in the review process.

Click <u>here</u> to return to the Agent Work page. Return to <u>View Other Invoices</u> at any time.

The invoice will now be awaiting preliminary approval. After it is approved it will be awaiting final approval. If preliminary rejects the invoice it will be eligible for editing. If you have other invoices to submit you may now do so by repeating the above steps.

## IV. Checking invoice status

Select "return to view other invoices at any time" to view previous invoices or the one that was just submitted.

| to t<br>her l      | he Ag<br>Invoice                                                    | ent V<br><u>es</u> at                                                                                                    | Vork page.<br>any time.                                                                                                    |                                                                                                    |                                                                                                    |                                                             |                                                              |                                                              |
|--------------------|---------------------------------------------------------------------|----------------------------------------------------------------------------------------------------|----------------------------------------------------------------------------------------------------|----------------------------------------------------------------------------------------------------|----------------------------------------------------------------------------------------------------|-------------------------------------------------------------|--------------------------------------------------------------|--------------------------------------------------------------|
| 1C<br>MENT         | )<br>T                                                              |                                                                                                    |                                                                                                    |                                                                                                    | Provi                                                                                                    | dina R                                                      | EO. Valuation                                                | Logged in as John Doe - Log                                  |
| 5 ×                | Serv                                                                | vices                                                                                                    | Partnerships 👻                                                                                                    | (                                                                                                    | Contact Us 👻                                                                                                    | Age                                                         | ent Work                                                     |                                                              |
| d. If ti<br>result | he invoice<br>ts display                                            | you are                                                                                                    | Invoice L Iooking for is not listed l v.                                                                                                    | below,                                                                                                    | undow: <u>Start Date</u>                                                                                                    | riteria t                                                   | o narrow down the                                            | results)                                                     |
| st reje            | REO #                                                               | e to corr<br>¢                                                                                                    | ect the invoices below<br>Property Address                                                                                                    | \$                                                                                                    | Invoice Date                                                                                                    | \$                                                          | Invoice Amou                                                 | Int       Date Submitted                                     |
|                    |                                                                     |                                                                                                    |                                                                                                    |                                                                                                    |                                                                                                    |                                                             |                                                              |                                                              |
|                    | to t<br>ner<br>MENT<br>s ~<br>ent W<br>vaiting<br>d. If tl<br>resul | to the Ag<br>her Invoice<br>MENT<br>s  Servent<br>ant Work page.<br>vaiting Resubm<br>d. If the invoice<br>results display<br>st rejection datu<br>\$ REO # | to the Agent V<br><u>her Invoices</u> at<br><b>NENT</b><br><b>s V Services</b><br>ant Work page.<br>vaiting Resubmission []<br>d. If the invoice you are<br>results displayed below<br>st rejection date to corr<br><b>\$ REO # \$</b> | to the Agent Work page.<br>MENT<br>S Services Partnerships<br>ant Work page.<br>vaiting Resubmission  Invoice D<br>d. If the invoice you are looking for is not listed is results displayed below.<br>st rejection date to correct the invoices below<br>St rejection date to correct the invoices below<br>A REO #  Property Address | to the Agent Work page.<br>MENT<br>S Services Partnerships<br>ant Work page.<br>vaiting Resubmission<br>Having Resubmission<br>A. If the invoice you are looking for is not listed below.<br>d. If the invoice you are looking for is not listed below.<br>st rejection date to correct the invoices below<br>* REO #  Property Address | to the Agent Work page.<br><u>er Invoices at any time</u> . | to the Agent Work page.<br><u>her Invoices at any time</u> . | to the Agent Work page.<br><u>ner Invoices at any time</u> . |

Invoices can be sorted by the fields above. The active sort option is marked by a brown field. In this case they are sorted by date submitted. In addition they can also be in ascending or descending order. A spreadsheet may also be downloaded for managing invoices by clicking the blue link. **Note:** In order to download the spreadsheet Microsoft Excel must be installed on your computer. Invoice Status: Select this option to sort the invoices by category.

Rejected, Awaiting Resubmission All Awaiting Preliminary Approval Awaiting Final Approval Approved for Payment Paid Rejected, Awaiting Resubmission Accepted Rejection Void

All: All invoices, except for paid invoices are shown when this status is selected.

Awaiting Preliminary Approval: This is the first phase of the approval process.

**Awaiting Final Approval:** This is the second and final phase of the approval process. After this phase it will go to accounting to be marked for payment. All expenses submitted within the month will be paid no later than the 15<sup>th</sup> of the following month. Being enrolled in the Electronic Payment Program will ensure faster payments.

**Approved for Payment:** These invoices have passed the final approval and will be sent out on the next check distribution.

Paid: These items have been sent out to the agent.

**Rejected, Awaiting Resubmission:** Agents have 7 days in which to resubmit an invoice if it is rejected. If an invoice is not resubmitted within the 7 day period, it is considered "Void" and <u>cannot be resubmitted</u>.

Accepted Rejection: Rejected invoices.

**Void:** These invoices are unable to be submitted. If the invoice qualifies it may be submitted again as a new invoice.

Invoice Date Window: Use the calendar to select the 'to and from' dates of the invoices.

**Search all columns for text:** Words inserted to describe the invoice such as the invoice number. This will help filter the search.

To return to the main screen (REO) select the 'here' link at the top of the screen.

Agents will now be able to submit bids on a property when requested. Fill out the information on the form and it will be emailed to the Asset manager/Pre-marketer. At times you will need to submit a "bid" to get over the maximum threshold we have setup for each task. Think of it as a way to override the allowable amount as in certain circumstances work will cost more than normal.

| Home       | About Us 👻                               | Services                                | Partnerships 👻                   | Contact Us 👻        | Agent Work          |                           |             |
|------------|------------------------------------------|-----------------------------------------|----------------------------------|---------------------|---------------------|---------------------------|-------------|
| leader     |                                          |                                         |                                  |                     |                     |                           |             |
| Property:  |                                          | (#379) 423 Car                          | penter Ln 💌                      |                     |                     |                           |             |
| Contractor | Name:                                    |                                         |                                  |                     |                     |                           |             |
| Contractor | State:                                   |                                         | •                                |                     |                     |                           |             |
| Contractor | Insured:                                 |                                         |                                  |                     |                     |                           |             |
|            |                                          |                                         | <i>h</i>                         |                     |                     |                           |             |
| ne Items   | compretion:                              |                                         |                                  |                     |                     |                           |             |
| Selec      | t a line item for ea<br>not been complet | ach service you wo<br>ed can be selecte | uld like to include for th<br>d. | nis workorder appro | val. Only tasks tha | t are assigned to you and | ר<br>י<br>י |
| Task       |                                          | Amou                                    | nt                               |                     |                     |                           |             |
| NI-        | taeke ara accianad                       | to your Total:                          | \$0.00                           |                     |                     |                           |             |

**Contractor name** – Company performing/providing the bill

**Contractor state** – State that the contractor will be performing the work in (Property state) **Contractor insured** – Check the box if the contractor is insured, leave unchecked if not **Work Description** – Brief description of the work to be done, what is included in the bid if it actually is a bid

**Estimated completion date** – Select from the calendar the estimated date

Task - If you have any assigned tasks they will display here. Please contact your AM/Pre-

Marketer/Help desk if you do not have any/are missing any tasks in this area.

Amount – After selecting a task this portion will be available to take the quote of the bill

Once completed hit submit bid and an email will generate to your Asset Manager or Pre-Marketer to notify them to act on the bid. Once approved/rejected you will receive email notification.

#### VI. Electronic Payment Program

To sign up for this program click on the picture on the Agent work page. You may also return to this page at any time to edit information.

| Home                                                          | About Us 👻                                                                                                    | Services                                                                                          | Partnerships 👻                                                                                                    | Contact Us 👻                                                                                                    | Agent Work                                                                                |
|---------------------------------------------------------------|----------------------------------------------------------------------------------------------------|---------------------------------------------------------------------------------------------------|----------------------------------------------------------------------------------------------------|----------------------------------------------------------------------------------------------------|-------------------------------------------------------------------------------------------|
|                                                               |                                                                                                    |                                                                                                   | Ager                                                                                                    | nt Work                                                                                                    |                                                                                           |
| Enroll I<br>Keystone<br>encrypted<br>will remain<br>member wi | Nectionic Payment Average Average Aver | ogram<br>ent Program<br>e website with<br>r personal data<br>authorized staff<br>ensitive banking | Edit Your Profile<br>Keystone Broker M<br>Agent Scorecard<br>Keystone Escalatio<br>Keystone Invoice a<br>Keystone NPI Com<br>Utilities Task Manu<br>BPO Multi-Image U<br>Find Open BPO Or<br>Keystone Winterizz<br>Have You Changed<br>Frequently Asked 0 | lanual<br>In Policy<br>Ind Reimbursement S<br>pliance Policy<br>al<br>pload Instructions<br>rders in Your Market<br>ation and Snow Remo<br>d Companies and/or<br>Questions | Submission Tutorial<br>t<br>noval Procedures (2012-2013)<br>r Brokerage Tax-IDs Recently? |

Agents will now be able to enter their information using the fields below. The email address pertains to who will receive notification that a payment has been made to their account. This email will not display account information, only the detail of what is being paid. The bank number field will have some validation as bank routing numbers are public information. Should you enter your information incorrectly the form will notify you.

| lome      | About Us 👻           | Services            | Partnerships 👻                                                     | Contact Us 👻            | Agent Work    |  |
|-----------|----------------------|---------------------|--------------------------------------------------------------------|-------------------------|---------------|--|
| ctronic   | Payment Progr        | am Account In       | formation                                                          |                         |               |  |
| ease mal  | ke sure that the fol | lowing fields are a | accurate. PAYTO                                                    | D                       | ATE1001       |  |
| ank/Routi | ng Number: 036       | 001808              | THE ORDER                                                          | NF                      | \$<br>DOLLARS |  |
| ccount Nu | ımber: ****          | *****               | NOR PENNECIAL DE<br>BANK ACENTS<br>BANK CETY, STAFE,<br>BANK PICKE | EP<br>EP                | _             |  |
| ccount Ty | ype: Sa              | vings 💌             | 123456                                                             | 789 0123456789012       | 7007          |  |
| ontact En | nail: anio           | hols@keystonebe     | st.com Numl                                                        | k Account<br>Der Number |               |  |
| C email ( | optional): (cc       | 'd upon payment)    |                                                                    |                         |               |  |
| C email 2 | (optional): (cc      | 'd upon payment)    |                                                                    |                         |               |  |
|           |                      |                     | Save                                                               | Changes                 |               |  |
|           |                      |                     |                                                                    |                         |               |  |
|           |                      |                     |                                                                    |                         |               |  |
|           |                      |                     |                                                                    |                         |               |  |
|           |                      |                     |                                                                    |                         |               |  |

After filling out the information and clicking enroll the screen will refresh and enable them to continue going to the main page by clicking the "Landing Page" link on the screen. **Please note** you will need to enter the account number for verification if you edit information.

| You have successfully enrolled in Keystone's Electronic Payment Program. You may now continue to your Landing Page.                                                                                                    |                      |                          |                            |                          |                  |                         |
|----------------------------------------------------------------------------------------------------|----------------------|--------------------------|----------------------------|--------------------------|------------------|-------------------------|
| ease make sure that the following fields are accurate<br>ank/Routing Number: 036001808<br>ccount Number: 036001808<br>ccount Type: Savings •<br>You have successfully enrolled in Keystone's Electronic Payment Program. You may now continue to your Landing<br>Page. | /ou have successf    | ully enrolled in Keyst   | one's Electronic Payn      | nent Program. You i      | may now continue | to your Landing Page.   |
| ease make sure that the following fields are accurate.                                                                                                    | ectronic Payment     | Program Account l        | nformation                 |                          |                  |                         |
| Ank/Routing Number: 036001808                                                                                                    | lease make sure that | the following fields are | accurate.                  |                          | TE1001           |                         |
| Count Number:                                                                                                    |                      |                          | THE ORDER                  | 0F                       | S DOLLARS        |                         |
| You have successfully enrolled in Keystone's Electronic Payment Program. You may now continue to your Landing Page.                                                                                                    |                      |                          | FOR                        |                          |                  |                         |
| You have successfully enrolled in Keystone's Electronic Payment Program. You may now continue to your Landing Page.                                                                                                    |                      | Savings 💌                | 4753421                    | 7896 0123455789012       | 7007             |                         |
| You have successfully enrolled in Keystone's Electronic Payment Program. You may now continue to your Landing<br>Page.                                                                                                    | Col                  |                          |                            |                          |                  | ×                       |
|                                                                                                    | You have suc         | cessfully enrolled in    | Keystone's Electronic<br>F | Payment Program<br>Page. | . You may now co | ontinue to your Landing |
|                                                                                                    |                      |                          |                            |                          |                  |                         |
|                                                                                                    |                      |                          |                            |                          |                  |                         |
|                                                                                                    |                      |                          |                            |                          |                  |                         |

Benefits to using Electronic Payments include:

- Electronic Payments are safe, secure, easy and convenient.
- Electronic Payments are processed quicker than checks, with funds deposited directly into your checking account within 1 to 2 business days of initiation.
- Availability of funds is immediate.
- Typically, the delivery of a check would take from 3 to 7 days to reach the recipient and deposited into their account.
- Electronic Payments eliminates the possibility of a lost or stolen check.
- Electronic Payments facilitate on-line banking at your bank or credit union.
- An email notification is sent upon initiation of the electronic payment that details what the payment was for.

Only accounting users with the installed software will be able to view routing data. All of our data is encrypted using 128-bit encryption and our backups are encrypted as well. Once the payment has been made an email will be sent out with payment details.

For technical inquiries contact the helpdesk at 215-855-3350 ext. 124 or <u>IT@keystonebest.com</u>. For more information about this program or to opt out contact Vendor Administration at 215-855-3350 ext. 152 or <u>VendorAdmin@keystonebest.com</u>.

Payments will begin the following month for reimbursement of future invoices. For previous invoices (before you signed up) you will receive a check. Essentially you will receive an electronic payment and a check for the first month.

If you have difficulty submitting your invoices please contact Technical support at <u>IT@keystonebest.com</u> or call in at 215-855-3350 ext. 124. Remember to contact your Asset Manager of Pre-Marketer to request a work order. If you are sending an email please send a screen shot of your screen so we can see what you are seeing. To do so follow the instructions below:

#### How do I take a screenshot?

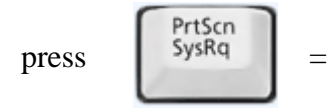

Windows captures the entire **screen** and copies it to the **clipboard**.

#### Where can I find that key?

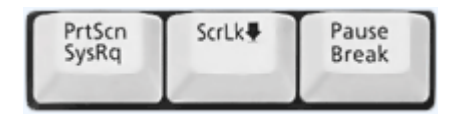

Look for this group of keys at the **upper right** of your keyboard. Note: **Print Screen** (PrtScn) might have been abbreviated differently on your keyboard.

#### How do I take a screenshot of a single window?

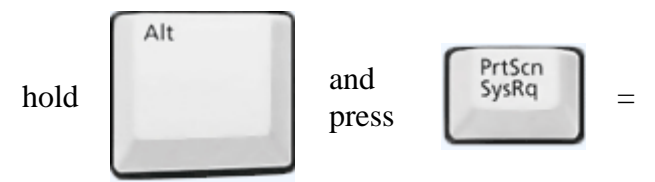

Windows captures only the currently active **window** and copies it to the **clipboard**.

#### I guess it's in the clipboard now. How can I paste it into a document or something?

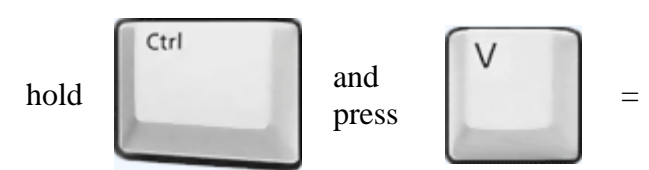

Windows pastes the screenshot (that is in the **clipboard**) into a document or email you are currently editing.